**App Protection Policy** 

- 1. From Microoft 365 Admin Center select Endpoint Management
- 2. Expand the left mnu and select Apps
- 3. Scroll down twice and select App Protection policies Under Policy
- 4. Scroll up and select +Create Policy. Click the down arrow and select Windows 10
- 5. Click in the name box and type App Protection Policy. Press Enter.
- 6. Click in the description box and type **Secure application data.** Press Enter.
- 7. Scroll down and select Next.
- 8. Scroll down again and click on Add under protected Apps
- 9. Select thee following Apps

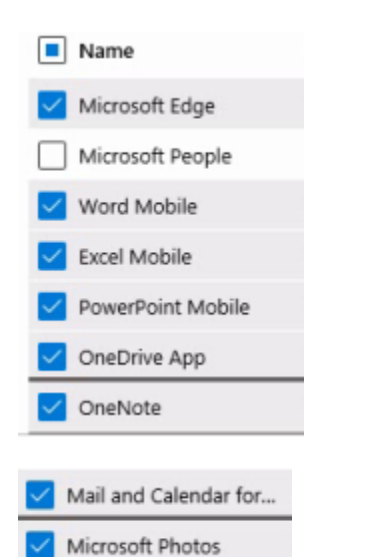

- 10. Click on OK. Select Next
- 11. Turn on Windows information protection mode to Silent
- 12. Click on Next to continue. Keep scrolling down and turn on Enterprise Server Proxy list. Also turn on Enterprise IP Ranges list.
- 13. Scroll down and turn on Prevent corporate data from being accessed......
- 14. Scroll down and turn on Show the Enterprise data protection icon
- 15. Keep scrolling down and under Access set the minimum required for th PIN to 8
- 16. Keep scrolling down and make sure to read the available settings as you scroll down
- 17. Click on **Next** to continue.
- 18. Click on Select Groups to include. Click on the AG Group the click Select.
- 19. Scroll down and click on Next.
- 20. Scroll down to review your settings then click on Create
- 21. Select the App Protection Policy and click on Properties
- 22. Scroll down and view all the properties